## 促进汽车消费补助专项资金操作流程图

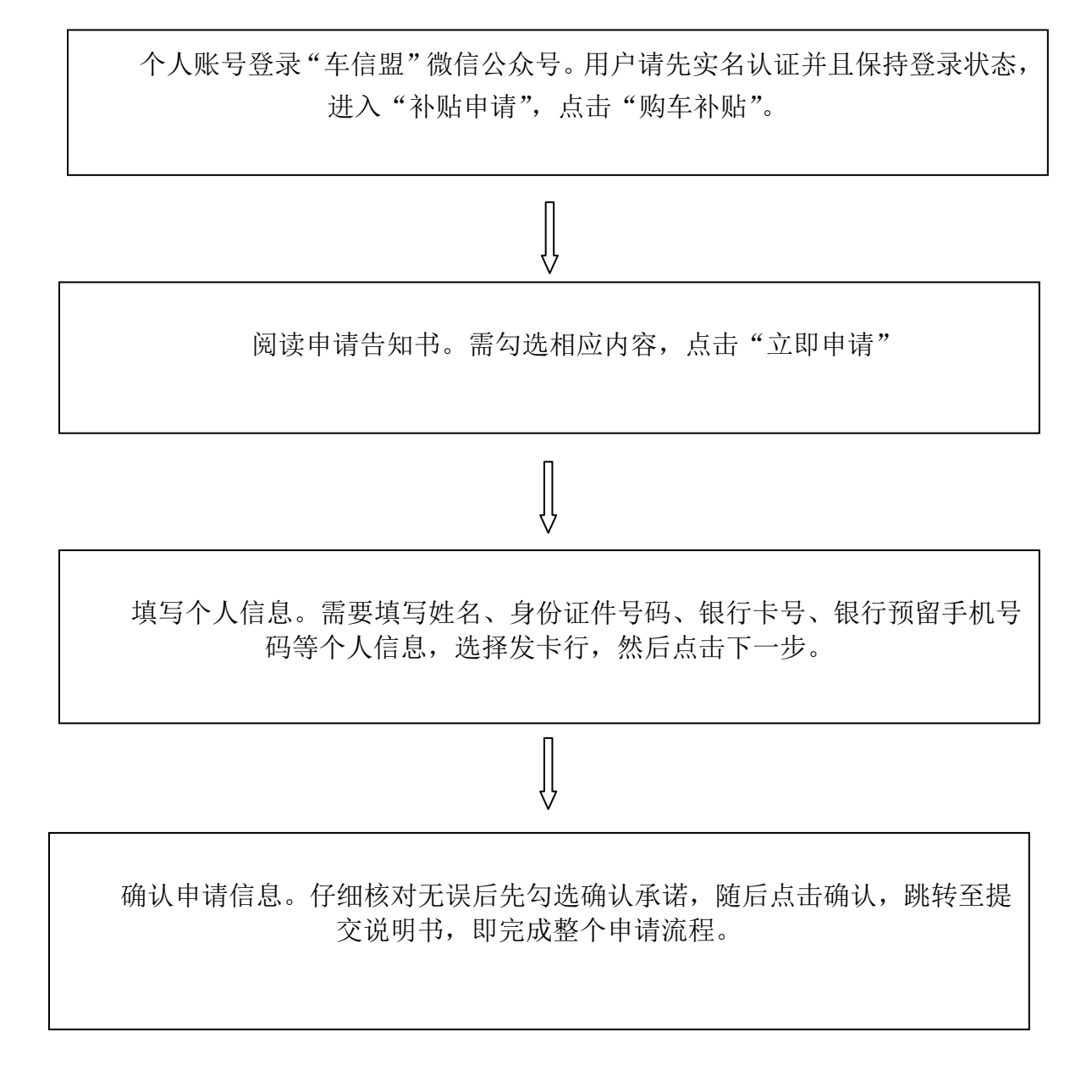